**Step 1:** Please Visit the Link provided, and after clicking a new window will open as stated below

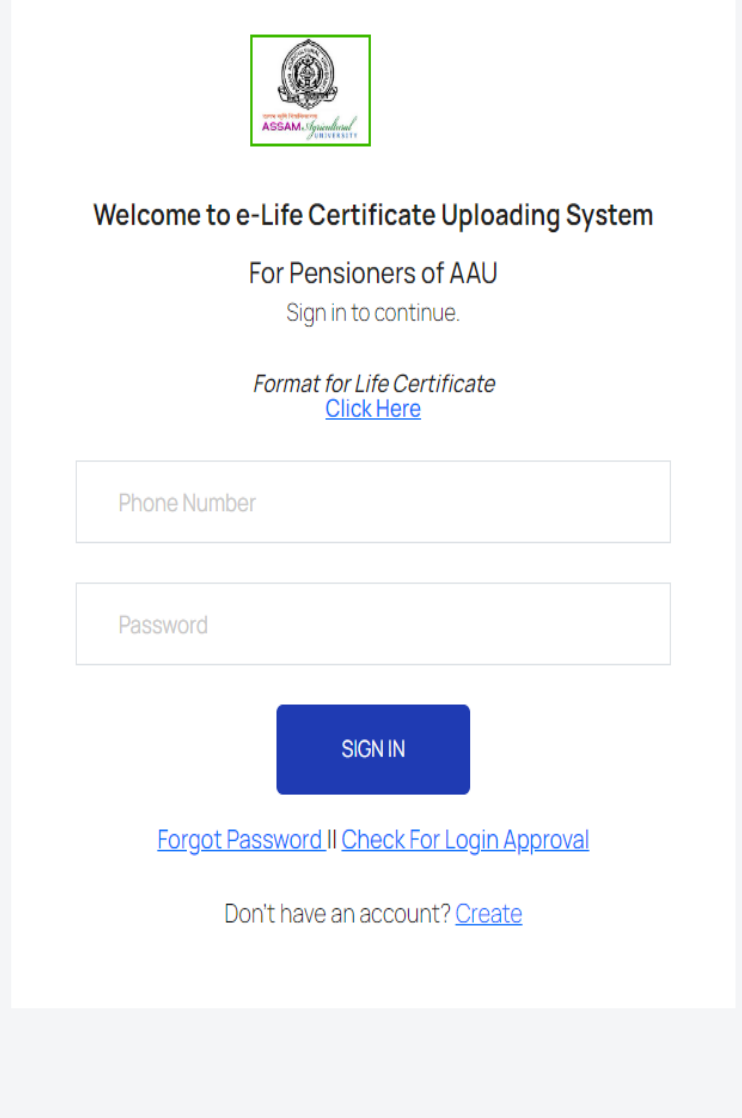

**Step 2:** To download the format for self declaration life certificate, please click the link shown below.

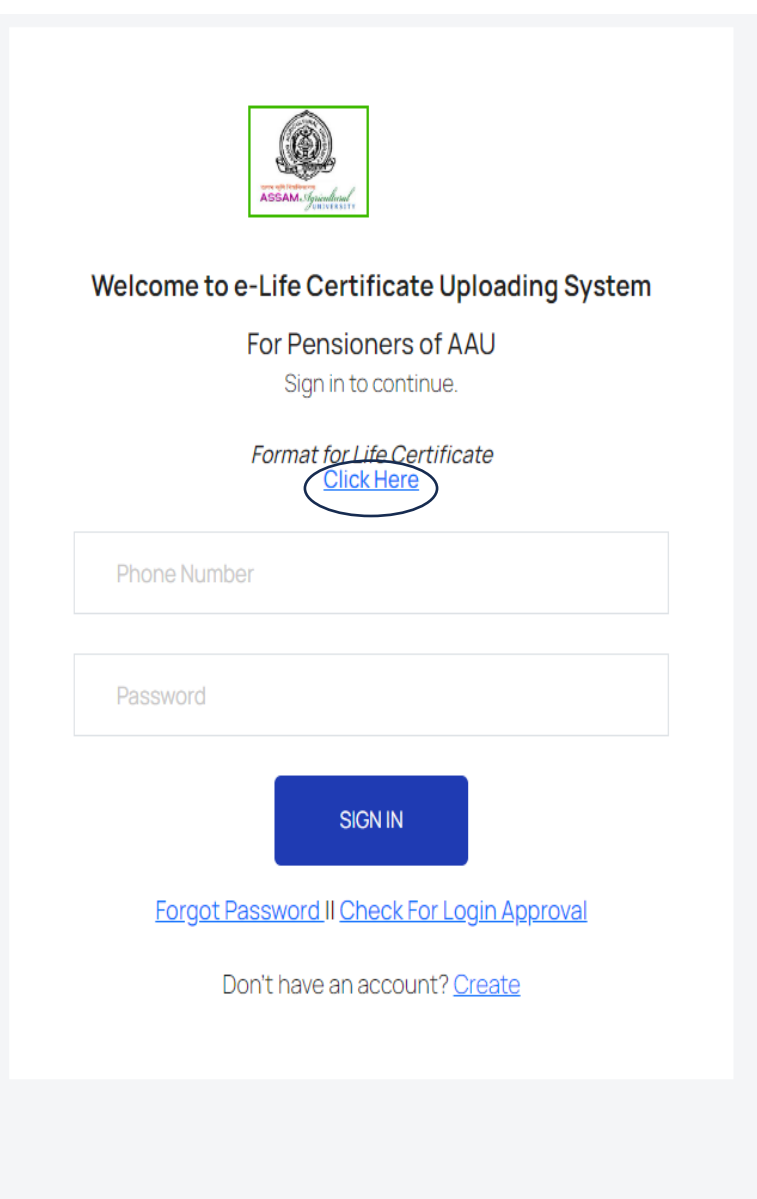

**Step 3:** To upload the life certificate every pensioners should create an account in the portal. To create the account please click on the "Create" link as displayed below.

|              | ASSAM. Generative                             |
|--------------|-----------------------------------------------|
| Welcomet     | o e-Life Certificate Uploading System         |
|              | For Pensioners of AAU<br>Sign in to continue. |
|              | Format for Life Certificate<br>Click Here     |
| Phone Nu     | nber                                          |
| Password     |                                               |
|              | SIGN IN                                       |
| <u>Forgo</u> | t Password II Check For Login Approval        |
|              | Don't have an account? <u>Create</u>          |
|              |                                               |

**Step 4:** Please Fill in the Details like name, ppo number, bank account number, phone number, password and Pension Disbursement Office (From the office which the pension is released) and click on "Register"

| ASTANCE AND AND AND AND AND AND AND AND AND AND    |
|----------------------------------------------------|
| Welcome to Pensioner's Portal<br>Registration Form |
| Name                                               |
| Enter PPO Number                                   |
| Bank Account Number                                |
| Phone Number                                       |
| Password                                           |
| Pension Disbursement Office                        |
| I'm not a robot                                    |
| REGISTER<br>Have an account? Login                 |

**Step 5:** Now we are in the Login Page. Your Login request has been sent to Admin for Approval and you can check your status of approval by clicking the below link

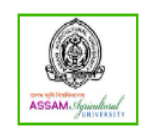

#### Welcome to e-Life Certificate Uploading System For Pensioners of AAU

Sign in to continue.

Format for Life Certificate <u>Click Here</u>

Phone Number

Password

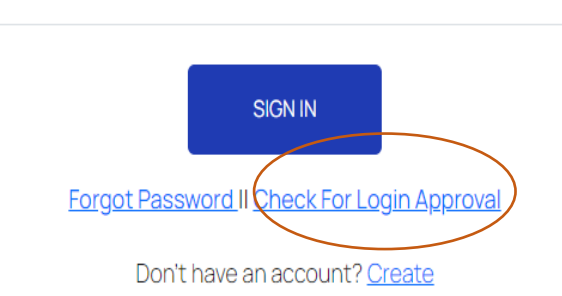

**Step 6:** The Below page shows your login approval. By inserting your phone number you will get to know if you can Login or Not.

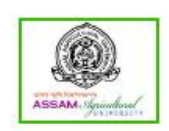

Welcome to e-Life Certificate Uploading System

For Pensioners of AAU Jorhat

Enter Your Phone Number to Check Login Approval Status

Phone Number

Click To Login Login

**Step 7:** If the Approval is done. Click in the "Login" Link as stated below.

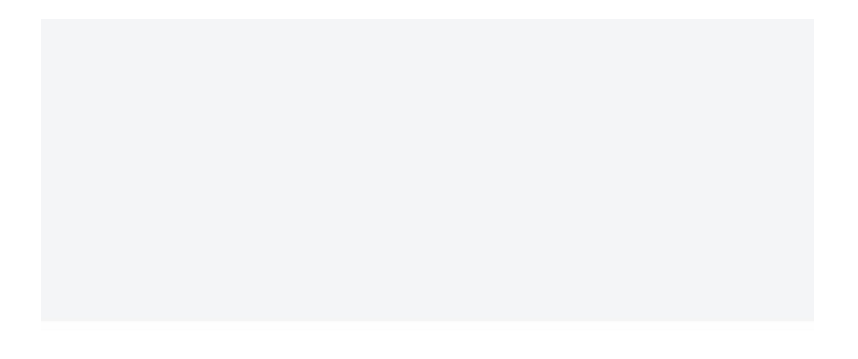

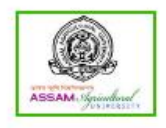

Welcome to e-Life Certificate Uploading System

For Pensioners of AAU Jorhat

Enter Your Phone Number to Check Login Approval Status

Phone Number

Click To Login

**Step 8:** Now, Please insert your phone number as username and your password to login in the system.

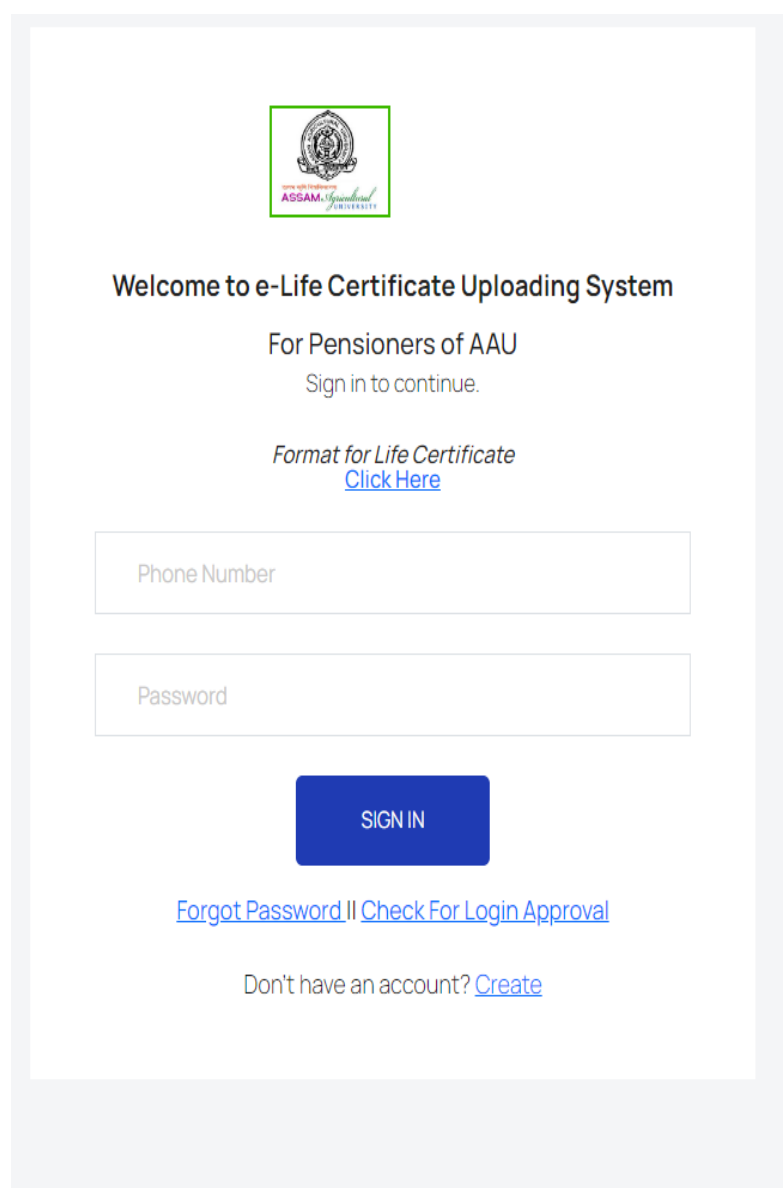

## **Step 9:** After Successful Login, A dashboard will appear which shows all your personal Information.

|                           | Welcome <b>Abhikesh Kaushik</b> to the <b>e-Life Certificate Uploading System,</b> For Pensioners of AAU<br>Assam Agricultural University, Jorhat, Assam |                   |                                        |  |  |
|---------------------------|----------------------------------------------------------------------------------------------------|-------------------|----------------------------------------|--|--|
| Dashboard                 |                                                                                                    |                   |                                        |  |  |
| GET YOUR DOCUMENTS        |                                                                                                    |                   |                                        |  |  |
| E Documents >             | Pension Disbursement Office                                                                                                    | Your Name         | Your PPO Number                        |  |  |
| Upload Life Certificate > | AAU, Jorhat                                                                                                    | Abhikesh Kaushik  | 1234                                   |  |  |
| LOGOUT                    |                                                                                                    |                   |                                        |  |  |
| Ogout                     | Your Bank Account Number                                                                                                    | Your Phone Number | Your Password                          |  |  |
|                           | 30404477471                                                                                                    | 9706420293        | 123                                    |  |  |
|                           |                                                                                                    |                   |                                        |  |  |
|                           | Pensioner's Panel from Office of the Comptroller, AAU, Jorhat.                                                                                           |                   | Copyright © 2022. All rights reserved. |  |  |
|                           |                                                                                                    |                   |                                        |  |  |
|                           |                                                                                                    |                   |                                        |  |  |
|                           |                                                                                                    |                   |                                        |  |  |
|                           |                                                                                                    |                   |                                        |  |  |
|                           |                                                                                                    |                   |                                        |  |  |
|                           |                                                                                                    |                   |                                        |  |  |
|                           |                                                                                                    |                   | ø                                      |  |  |
|                           |                                                                                                    |                   | •                                      |  |  |

**Step 10:** Click on upload life certificate, and will see a screen as shown below. Upload your Self Declaration that you have downloaded by clicking the button shown below.

|                               | Welcome Abhikesh Kaushik to the Pensioner's Portal  |                                      |
|-------------------------------|-----------------------------------------------------|--------------------------------------|
| Dashboard                     |                                                     |                                      |
| GET YOUR DOCUMENTS            |                                                     | Life Certificate Upload              |
| Documents >                   |                                                     | Upload your life certificate here    |
| Upload Life Certificate       | YourPPOID                                           |                                      |
| Life Certificate Upload       | 1234                                                |                                      |
| View Life Certificate Details | Your Pension Disbursement Office                    |                                      |
| 100010                        | AAU, Jornat                                         |                                      |
| Logout                        | Upload your file that contains the life certificate | (boju)                               |
|                               |                                                     | Your captured image will appear here |
|                               | Take Snapshot                                       | Submit                               |
|                               |                                                     |                                      |

# **Step 11:** Click on Take Snapshot as shown below and get the live photo as it is mandatory for the self declaration. Without the live photo, Life certificates will be invalid.

|                               | Welcome Abhikesh Kaushik to the Pensioner's Portal Assam Agricultural University, Jorhat, Assam |
|-------------------------------|-------------------------------------------------------------------------------------------------|
| Dashboard                     |                                                                                                 |
| GET YOUR DOCUMENTS            | Life Certificate Upload                                                                         |
| E Documents                   | Upload your life certificate here                                                               |
| Upload Life Certificate       | YourPPOID                                                                                       |
| Life Certificate Upload       | 1234                                                                                            |
| View Life Certificate Details | Your Pension Disbursement Office                                                                |
|                               | AAU, Jorhat                                                                                     |
| LOGOUT                        | Upload PPO                                                                                      |
| Q Logout                      | Upload your file that contains the life certificate                                             |
|                               | the Sngerot                                                                                     |

### **Step 12:** After getting the live photo click on submit.

|                               | Welcome Abhikesh Kaushik to the Pensioner's Portal<br>Assam Agricultural University, Jorhat, Assam |        |
|-------------------------------|----------------------------------------------------------------------------------------------------|--------|
| Dashboard                     |                                                                                                    |        |
| GET YOUR DOCUMENTS            | Life Certificate Upload                                                                            |        |
| Documents                     | Upload your life certificate here                                                                  |        |
| Upload Life Certificate       | Your PPOID                                                                                         |        |
| Life Certificate Upload       | 1234                                                                                               |        |
| View Life Certificate Details | Your Pension Disbursement Office                                                                   |        |
| 1000117                       | AAU, Jorhat                                                                                        |        |
|                               | Upload PPO                                                                                         | Upload |
|                               | The Snapsht                                                                                        |        |
|                               |                                                                                                    | (*     |

## **Step 13:** To view the details of Life Certificates Submitted, Click on the "View life certificate details" on the left hand side as shown below.

|                                                           | Welcome Assam Agriculture | Abhikesh k<br>al University, Jorhat | Kaushik to the Pe | nsioner's Portal |            |               |
|-----------------------------------------------------------|---------------------------|-------------------------------------|-------------------|------------------|------------|---------------|
| Dashboard                                                 |                           |                                     |                   |                  |            |               |
| GET YOUR DOCUMENTS                                        |                           |                                     |                   |                  |            |               |
| E Documents                                               |                           | Life Certificate Received           |                   |                  |            |               |
| Upload Life Certificate                                   | Enter any de              | tails                               |                   |                  |            |               |
| Life Certificate Upload     View Life Certificate Details | Serial No                 | PPO ID                              | Pensioner Name    | Month and Year   | Live Photo | Document      |
| LOGOUT<br>(2) Logout                                      | 5                         | 1234                                | Abhikesh Kaushik  | Jul 2023         |            | Download File |
|                                                           |                           |                                     |                   |                  |            | 0             |

#### **Step 14:** After that you can Logout from the System, By Clicking the link stated below.

| E Dashboard                                     | Welcome Abhikesh Kaushik to the Pensioner's Portal<br>Assam Agricultural University, Jorhat, Assam |    |
|-------------------------------------------------|----------------------------------------------------------------------------------------------------|----|
| CET YOUR DOCUMENTS                              | Life Certificate Upload Upload your life certificate here                                          |    |
| Upload Life Certificate Ulfe Certificate Upload | Your/PPO.ID<br>1234                                                                                |    |
| View Life Certificate Details                   | Your Pension Disbursement Office<br>AAU, Jorhat                                                    |    |
| Logout                                          | Upload PPO Upload your file that contains the life certificate Upload                              |    |
|                                                 | Fit                                                                                                |    |
|                                                 |                                                                                                    | \$ |